Перед началом работы необходимо либо вручную, либо по двойному клику на файле профиля, добавить файл ICC-профиля в соответствующую папку (Windows\System32\spool\drivers\color).

## Вариант 1.

При выводе изображения на печать в графическом редакторе Adobe необходимо выполнить следующие процедуры:

- В графическом редакторе Adobe войти в меню Печати (горячая клавиша ctrl+P) Управление цветом (Color Handing) -> Цветом управляет Photoshop (Photoshop Manages Colors) Профиль принтера (Printer Profile) -> выбрать добавленный ICC-профиль в соответствии с выбранным носителем Lomond Метод рендеринга (Rendering Intent) -> Перцепционный (Perceptual) Выбираем нужный принтер и заходим в Параметры печати
- 2. Параметры печати:
  - Качество печати -> максимальное

Тип бумаги -> в соответствии с типом бумаги из названия файла

ПРИМЕР: @Ep L8058 Lmnd Photo Matt 120.icm -> выбирать Epson Matte

- @Ep L8058 Lmnd Photo **Glossy** 200.icm -> выбирать Photo Paper Glossy
  - @Ep L8058 Lmnd **Premium** Bright Super **Glossy** 170.icm -> выбирать Epson Premium Glossy

**Premium** Luster, Silky, Semi-Glossy, Satin -> выбирать Epson Premium Semigloss

Скорость печати -> быстрая

Управление цветом -> ОТКЛЮЧИТЬ

- у Epson на вкладке «Дополнительные настройки» выбрать Цветокоррекция -> Настройка -> «Расширенные», выбрать «Без выравнивания цветов»
- у Canon на вкладке «Главная» выбрать «Задать» цвет, перейти на вкладку «Согласование» и выбрать "НЕТ"

В зависимости от фирмы принтера и версии драйвера вам потребуется найти в дополнительных настройках меню цветокоррекции, расширенные настройки (Advanced), где потребуется отключить Управление цветом (ICM off или No color adjustment или None...), т.к. у каждого драйвера принтера своя лексика, потребуется самостоятельно найти опцию отключения управления цветом в драйвере принтера.

## Вариант 2.

При выводе изображения на печать в программе IrfanView необходимо выполнить следующие процедуры:

- В IrfanView войти в меню Сервис -> Настройки программы -> Управление цветом Установить галочку «Использовать управление цветом»
  В параметре Указанный RGB-профиль ICC/ICM выбрать загруженный ICC профиль Подтвердить изменение настроек и перезагрузить программу
- Открыть заново требуемое изображение для печати в IrfanView Выбрать Печать (ctrl+P) -> Настройки печати Выбрать принтер и зайти в Свойства
- 3. Параметры печати:

Качество печати -> максимальное

Тип бумаги -> в соответствии с типом бумаги из названия файла

ПРИМЕР: @Ep L8058 Lmnd Photo **Matt** 120.icm -> выбирать Epson Matte @Ep L8058 Lmnd Photo **Glossy** 200.icm -> выбирать Photo Paper Glossy @Ep L8058 Lmnd **Premium** Bright Super **Glossy** 170.icm -> выбирать Epson Premium Glossy

**Premium** Luster, Silky, Semi-Glossy, Satin -> выбирать Epson Premium Semigloss

Скорость печати -> быстрая

Управление цветом -> ОТКЛЮЧИТЬ

- у Epson на вкладке «Дополнительные настройки» выбрать Цветокоррекция -> Настройка -> «Расширенные», выбрать «Без выравнивания цветов»
- у Canon на вкладке «Главная» выбрать «Задать» цвет, перейти на вкладку «Согласование» и выбрать "НЕТ"

В зависимости от фирмы принтера и версии драйвера вам потребуется найти в дополнительных настройках меню цветокоррекции, расширенные настройки (Advanced), где потребуется отключить Управление цветом (ICM off или No color adjustment или None...), т.к. у каждого драйвера принтера своя лексика, потребуется самостоятельно найти опцию отключения управления цветом в драйвере принтера.